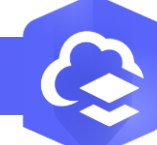

2.

## Ajouter une couche à partir d'une URL dans le Map Viewer

Ajouter ur URL https://dow Les types de c Web ArcGiS S

## OBJECTIF

· Ajouter une couche à partir d'une url dans le MapViewer

## **ÉTAPES**

- Cliquer sur l'onglet Carte pour lancer le Map Viewer 1.
- Cliquer sur Couches 2.
- Cliquer sur le menu Ajouter 3.
- Sélectionner Ajouter une couche à partir d'une URL
- Saisir l'URL de la couche 5.
- Sélectionner si nécessaire le type d'URL (WMS, WMTS...) 6.
- Si nécessaire, Activer le paramètre Utiliser comme fond de carte
- Cliquer sur le bouton Suivant 8.
- Sélectionner la ou les couches à ajouter 9.
- 10. Cliquer sur le bouton Ajouter à la carte
- 11. La ou les couches sont ajoutées à la carte

## RESSOURCES

- https://doc.arcgis.com/fr/arcgis-online/create-maps/add-layers-mv.htm
- https://doc.arcgis.com/fr/arcgis-online/create-maps/add-layers-from-url.htm

| PRODUIT 📀 ArcGIS Online                                                                                                    |                                                                                                    |
|----------------------------------------------------------------------------------------------------|----------------------------------------------------------------------------------------------------|
| Accueil Bibliothèque 1 Carte                                                                                                    | Scène Notebook Groupes                                                                                                    |
| Apoter Coches   Coches 2   Tables Image: Coches   Torad da care Image: Coches   Dagrammes Image: Coches   Dagrammes Image: Coches   Dagrammes Image: Coches   Dagrammes Image: Coches   Dagrammes Image: Coches   Dagrammes Image: Coches   Dagrammes Image: Coches   Dagrammes Image: Coches   Image: Coches Image: Coches   Image: Coches Image: Coches <t< th=""><th>Aperier no condent       x            <ul> <li></li></ul></th></t<>                                                                                                    | Aperier no condent       x <ul> <li></li></ul>                                                                                                    |
| ter conception of the conception of the concept | Coches     a       Image: Coches     a       Image: Coches     a |

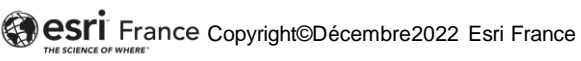

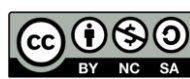

DÉBUTA